## MultiSim Cursors

## Last modified 12/21/23

## Using the Cursors

- Cursor → Show Cursors
- Select a waveform for the 1<sup>st</sup> cursor
  - Touch the waveform
    - Markers will appear
- Cursor → Select Cursor
  - Choose cursor 1
- Cursor → Set Y value =>
  - Set the desired y value e.g. 50%
- Select a waveform for the 2<sup>nd</sup> cursor<sup>1</sup>
  - Touch the waveform
  - Markers will appear
- Cursor → Select Cursor
  - Choose cursor 2
- Cursor → Set Y value =>
  - Set the desired y value e.g. 50%
- Use the dx and dy values in the table to measure differences

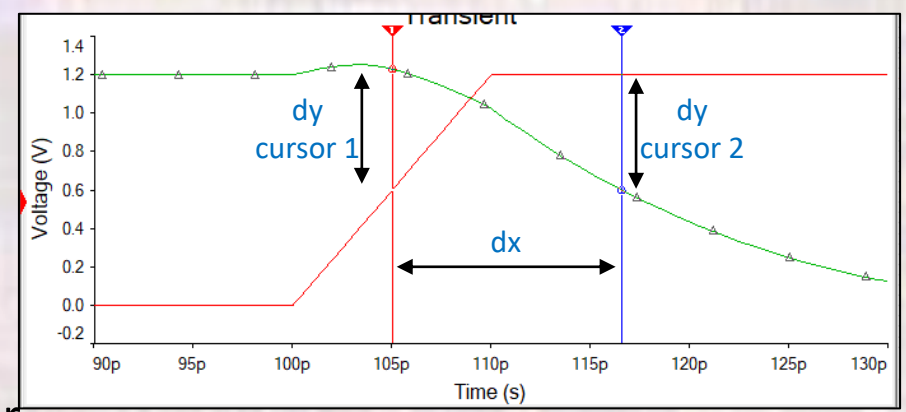

## Cursor values for each curve

|                         | Cursor     |           | ×          |
|-------------------------|------------|-----------|------------|
|                         |            | V(vin)    | V(vout)    |
|                         |            |           |            |
| Cursor 1 x and y values | xl         | 105.0000p | 105.0000p  |
|                         | yl         | 600.0000m | 1.2281     |
| Cursor 2 x and y values | <b>x</b> 2 | 116.5737p | 116.5737p  |
|                         | y2         | 1.2000    | 600.0000m  |
|                         | dx         | 11.5737p  | 11.5737p   |
|                         | dy         | 600.0000m | -628.0845m |
|                         | dy/dx      | 51.8418G  | -54.2683G  |
|                         | 1/dx       | 86.4029G  | 86.4029G   |